## Redirecting Outlook Email to Google Gmail

If you are currently forwarding Gmail to Outlook, you will need to disable the setting before proceeding.

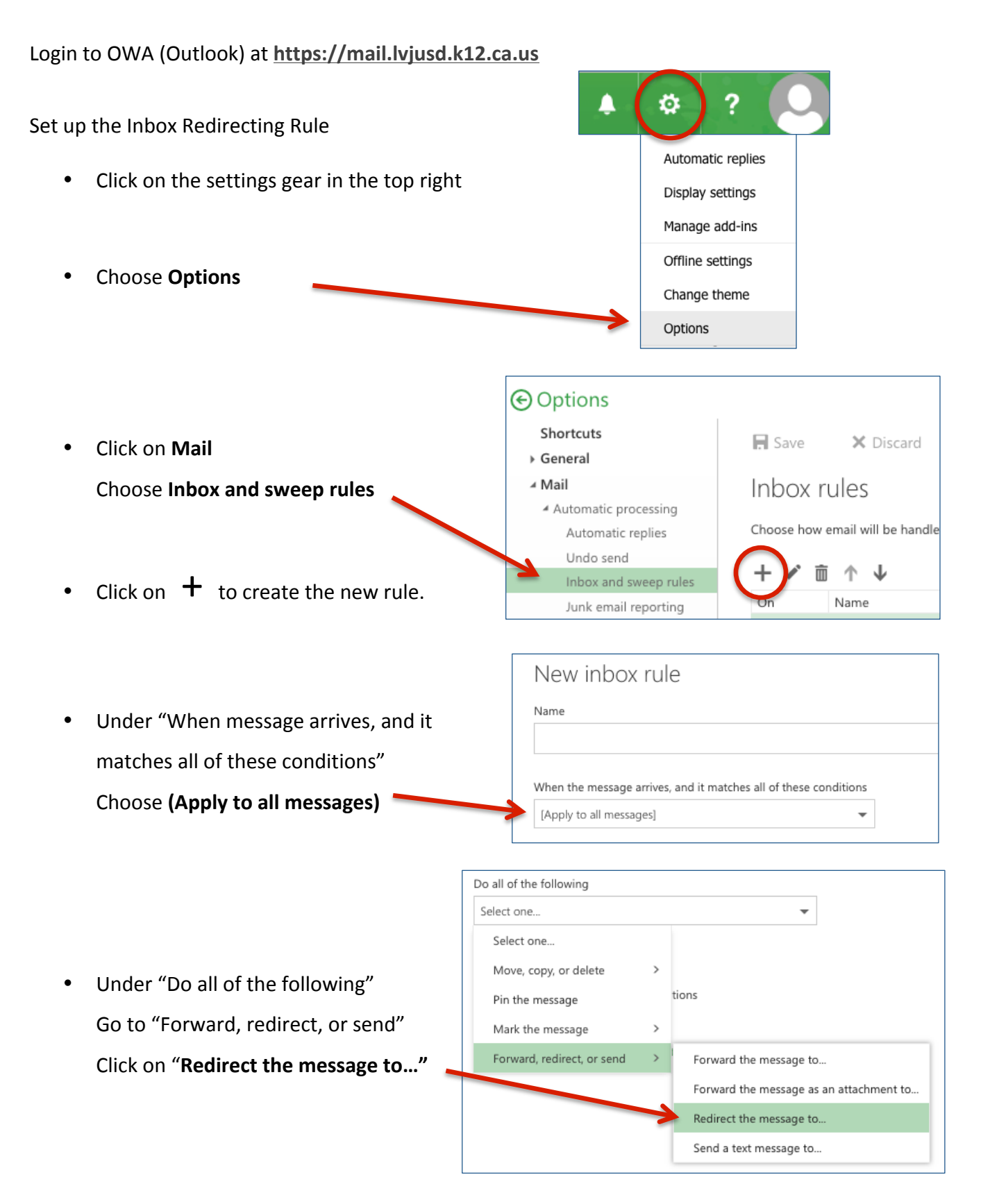

| Type your lvjusd.org email address after                                                                            |                                                                                                    |                     |
|----------------------------------------------------------------------------------------------------|----------------------------------------------------------------------------------------------------|---------------------|
| "Redirect the message to"                                                                                           |                                                                                                    |                     |
| Click Save at the top Redirect the message to Isanborn@lvjusd.org                                                   |                                                                                                    |                     |
| Click on Add action                                                                                                 | Do all of the following<br>Redirect the message to                                                                                                    | sanborn@lvjusd.org  |
| Under "Select one…"                                                                                                 | Do all of the following                                                                                                    |                     |
| Go to "Move, copy or delete"                                                                                        | X Redirect the message to                                                                                                    | lsanborn@lvjusd.org |
| Click on "Delete the message"                                                                                       | × Select one                                                                                                    |                     |
|                                                                                                    | Select one         Move, copy, or delete       Move the message to fold         Pin the message       Copy the message to fold         Mark the message       Delete the message         Forward, redirect, or send       It does this mean?) | der<br>der          |
| • Click <b>OK</b> at the top to save this rule.<br>The Redirecting Rule should look like this:                      | Пок × Cancel<br>New inbox rule<br>Name                                                                                                    |                     |
|                                                                                                    | Redirect all messages                                                                                                    |                     |
| Your Outlook email will now be redirected to your Gmail.                                                            | When the message arrives, and it matches all of these conditions          [Apply to all messages]         Add condition         Do all of the following         Redirect the message to                                                       | lsanborn@lvjusd.org |
| If you need help completing these<br>directions, submit a help desk request at<br>https://helpdesk.lvjusd.k12.ca.us | <ul> <li>Add action</li> <li>Except if it matches any of these conditions</li> <li>Add exception</li> <li>Stop processing more rules (What does this mean?)</li> </ul>                                                                        |                     |